# **Milestone XProtect - MOBOTIX Cloud Support EN**

As an additional element, **live cameras from the MOBOTIX Cloud** can now be embedded in the camera layout within the Milestone XProtect.

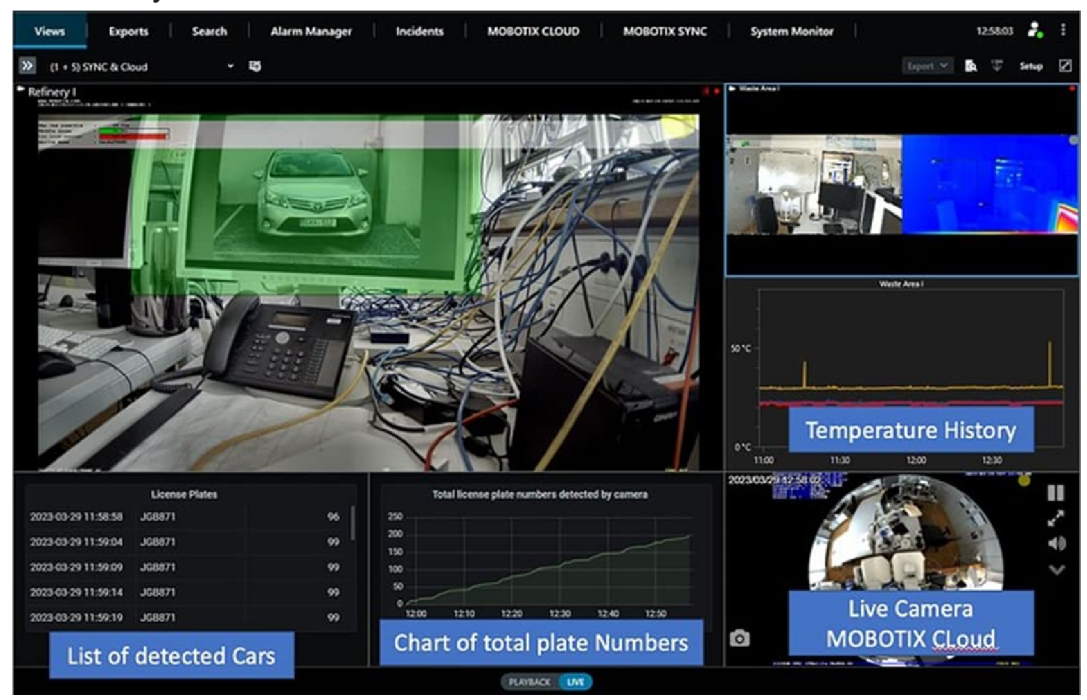

# Video with most important functions:

# https://www.youtube.com/watch?v=hOtLLzZpCNY

# **MOBOTIX CLOUD Playback:**

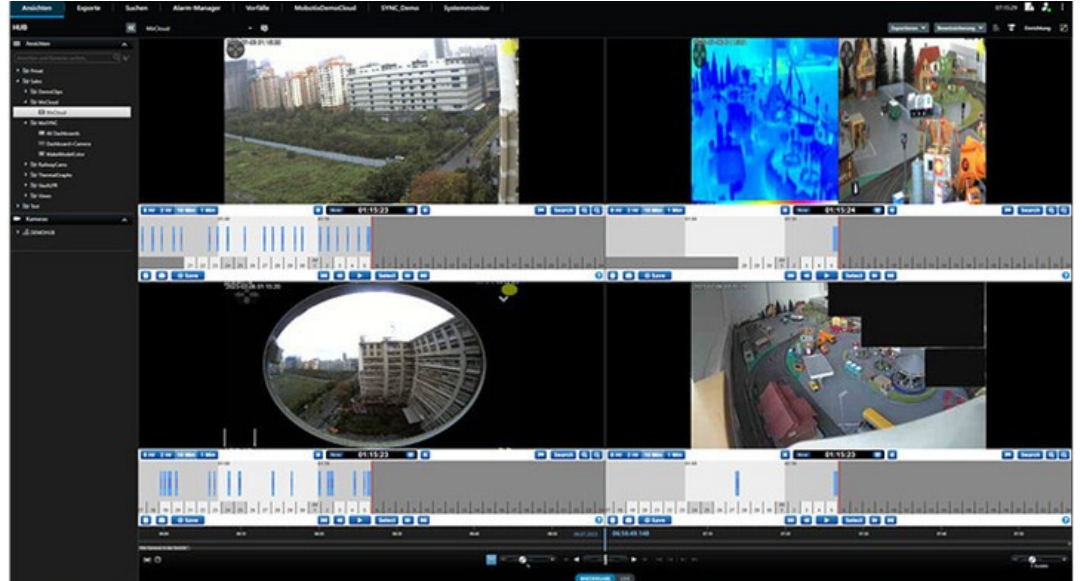

# Export of Grafana data as CSV:

|                     | Licens | e Plates 🗸 |     | L      |
|---------------------|--------|------------|-----|--------|
| 2023-03-31 03:59:58 | 10     | View       |     | 100    |
| 2023-03-31 04:00:01 | Ø      | Edit       |     | 75     |
| 2023-03-31 04:00:06 | , «°   | Share      | p s | 50     |
| 2023-03-31 04:00:06 | , Ø    | Explore    |     | 25 pMM |
|                     | 0      | Inspect    |     |        |
|                     | Û      | Remove     | pr  |        |

Layout with status message with which "external" system the connection is established.

| Views Exports Search                       | Alarm Manager Incidents MOBOTI                                                                                                    | X CLOUD MOBOTIX SYNC System Monitor | 072038 💣 :                                                                                                    |
|--------------------------------------------|----------------------------------------------------------------------------------------------------|-------------------------------------|----------------------------------------------------------------------------------------------------|
| HUB                                        | STNC & Cloud (1 + 5) * 5                                                                                                    |                                     | Tapart V 🖍 🏵 Setup 🛛                                                                                                    |
| III Vees                                   | Refinery I                                                                                                    |                                     | Winte Area 1                                                                                                    |
|                                            | B.WIMS-serve see                                                                                                    | #1#10 PD #1.4                       |                                                                                                    |
| + Bit Default group                        | and the second second sec                                                                                                    |                                     |                                                                                                    |
| <ul> <li>Bit Default view group</li> </ul> | States and States                                                                                                    |                                     | And and a second second s                                                                                                    |
| IE C216                                    |                                                                                                    |                                     | and a state of the state of the |
| C216 5 Cameras                             |                                                                                                    |                                     | and the second second s |
| E Cloud View (1 x 1)                       |                                                                                                    |                                     |                                                                                                    |
| E New View (1 + 1)                         |                                                                                                    |                                     |                                                                                                    |
| III New View (1 + 2) (2)                   |                                                                                                    |                                     |                                                                                                    |
| El New View (1 + 5)                        | E UI                                                                                                    |                                     |                                                                                                    |
| III New View (1 + 5) (3)                   | THE R. LEWIS CO., LANSING MICH.                                                                                                    |                                     |                                                                                                    |
| - New View (1 + 7)                         |                                                                                                    | Carlo AAAAAA                        | A REAL AVEL                                                                                                    |
| E New View (1 + 7) (2)                     |                                                                                                    |                                     |                                                                                                    |
| TT New View (2 + 1 + 2)                    |                                                                                                    |                                     |                                                                                                    |
| TT New View (2 + 8)                        |                                                                                                    |                                     | 50°C -                                                                                                    |
| III New View (7 x 7)                       |                                                                                                    |                                     |                                                                                                    |
| III Radiometry 2x2                         | and the second second s |                                     |                                                                                                    |
| E Radiometry (1 + 1) (2)                   | In                                                                                                    |                                     |                                                                                                    |
| III Radiometry (1 + 5)                     |                                                                                                    |                                     |                                                                                                    |
| IEI Radiometry (2 x 2) (2)                 | A MARCH COLDE                                                                                                    |                                     |                                                                                                    |
| I Radiometry Graph                         |                                                                                                    |                                     | 0°C                                                                                                    |
| TT Refinery and Waste Area                 |                                                                                                    |                                     | 0510 0600 0630 0730                                                                                                    |
| III SYNC & Ooud (1 - 5)                    |                                                                                                    |                                     |                                                                                                    |
| III Sync (2 + 3)                           |                                                                                                    |                                     |                                                                                                    |
| 📰 Waste Area                               |                                                                                                    |                                     |                                                                                                    |
| Tet Operators                              |                                                                                                    |                                     |                                                                                                    |
| Bit Private                                |                                                                                                    |                                     |                                                                                                    |
| + far lest                                 |                                                                                                    |                                     | CMOBOTIXCLOUD                                                                                                    |
| 🖬 Cameras 🗸 🗸                              |                                                                                                    |                                     |                                                                                                    |
| 5 Event 🗸                                  |                                                                                                    |                                     |                                                                                                    |
| 🕈 Output 🗸 🗸                               |                                                                                                    |                                     |                                                                                                    |
| 4) Audio 🗸 🗸                               |                                                                                                    |                                     |                                                                                                    |
| A <sup>r</sup> MP playins 🗸                |                                                                                                    | PLATIACK (UN)                       |                                                                                                    |

# **Operating options:**

- In the playback view, a click on a recognised number in the list (click on date / time) triggers the jump in the player to the corresponding event time.

| Views Exports Search                                                                                                    | Alarm Manager MOBOTIX CLOUD                                                                                                | MOBOTIX SYNC SSL MOBOTIX SYNC S                      | ystem Monitor                                                                                                    | 110607 🛃 İ                                                                                                    |
|----------------------------------------------------------------------------------------------------|----------------------------------------------------------------------------------------------------|------------------------------------------------------|----------------------------------------------------------------------------------------------------|----------------------------------------------------------------------------------------------------|
| нив 📧                                                                                                    | 5ex(2+1) - 👦                                                                                                    |                                                      |                                                                                                    | tant v B. 7 Step 2                                                                                                    |
| III Veen A                                                                                                    | Liver<br>2023/06/16/27243<br>2023/06/16/27243<br>2<br>2<br>2<br>2<br>2<br>2<br>2<br>2<br>X<br>Click                        | ar Rútes - 12<br>11754<br>112759<br>112727<br>112728 | Jump to<br>this<br>Event                                                                                              |                                                                                                    |
| II STACE & Close (1 + 3)<br>III STACE + 1)<br>III State (2 + 1)<br>III State (2 - 3)<br>III Close 5<br>III Close 5<br>III | 0000<br>2003 06 14 0724 43<br>2003 06 14 0724 48<br>2003 06 14 0724 54<br>2003 06 14 0724 54<br>2003 06 16 0724 59         | el Pière 13<br>12725<br>13726<br>13727<br>13729      | License Prior D<br>76<br>76<br>79<br>79<br>70<br>70<br>70<br>70<br>70<br>70<br>70<br>70<br>70<br>70<br>70<br>70<br>70 |                                                                                                    |
| Cameras 🗸 🗸                                                                                                    |                                                                                                    |                                                      |                                                                                                    |                                                                                                    |
| 6 Auto                                                                                                    | Liver<br>2023-06-16-072-04-8<br>2023-06-16-072-04-8<br>2023-06-16-072-04-8<br>20223-06-16-072-04-9<br>20223-06-16-072-04-9 | Net Flokes                                           | Lione                                                                                                    | Plate3 Plate3 Plate3 Plate3  Plate3 Plate3 Plate3 Pla |
|                                                                                                    |                                                                                                    | ere ere er handeler                                  | 09.39.27,000 mm mm                                                                                                    | vie vie de                                                                                                    |
|                                                                                                    | MO                                                                                                    |                                                      |                                                                                                    | - <u>9</u> -                                                                                                    |
| Daniel Wynne                                                                                                    |                                                                                                    | PL/INC                                               | ( unt)                                                                                                    | Ì                                                                                                    |

- Double-clicking on an element in Grafana or Cloud will enlarge the element and double-clicking again will minimise the element.

#### Thermal Graph Element:

- Clicking on a specific time on the temperature graph highlights the area in the image.
- Double-clicking on a specific time on the temperature graph jumps to the corresponding time in the recording. (assumes that the corresponding camera is included in the layout)

Double-clicking in the border area of the temperature graph (outside the X-Y axes) maximises the view and double-clicking again reduces the view again!

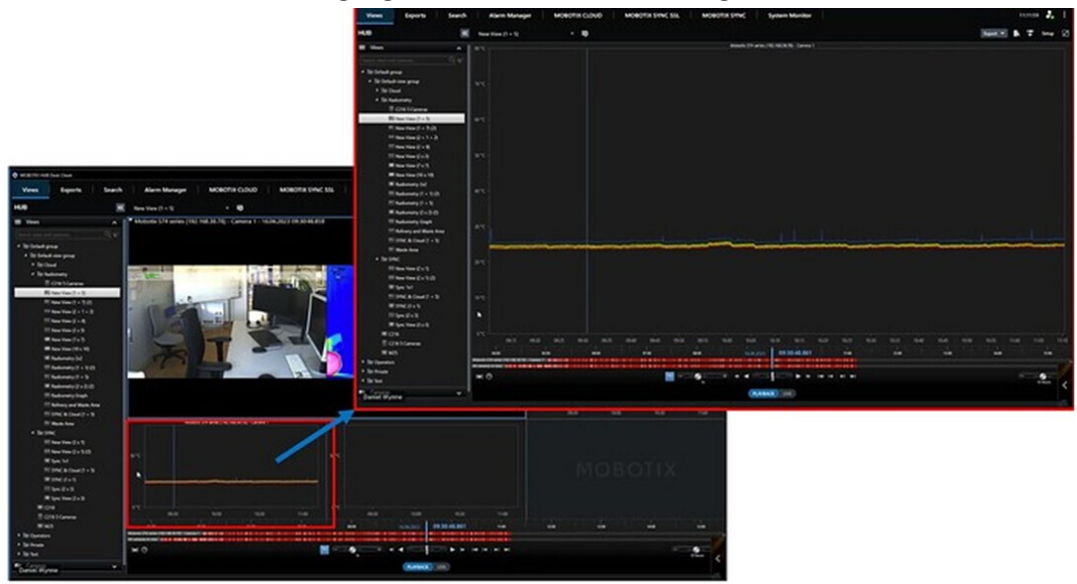

# Create Milestone XProtect Smart Client layout with Grafana Dashboard:

In the page area, the new elements MOBOTIX CLOUD is now available for selection as layout element.

# Milestone XProtect Management Client Setting for Cloud:

**IMPORTANT:** There are two account types in the Cloud: the Reseller Account and the Sub Account. Only the sub account contains cameras and must be stored in the Milestone XProtect Management Client Setup! The user can add more sub accounts as shown in the example screenshot:

- MOBOTIX CLOUD
- MOBOTIX CLOUD 2
- MOBOTIX CLOUD 3

| vigeon + 4 7               |                   | HODOTIX CAUSI HIGHLAND             |                |
|----------------------------|-------------------|------------------------------------|----------------|
| DAM/Y-MIN - (23.1a)        | B MOBOTIX Cloud   | New Conservation                   |                |
| Basics                     |                   | MOBOTIX CLOUD                      |                |
| License Information        | A MOBOTIX CLOUD 2 |                                    |                |
| Site Information           | - HOED IN CLOUD 3 | Mobotix Cloud Access Data          | Vabilty        |
| Servera Servera            |                   |                                    | Stow work make |
| Recording Servers          |                   | Usemane: daniel wynne @nobotx.cc   | 60 mm          |
| Failover Servers           |                   |                                    | 5              |
| 1 Mobile Servers           |                   | Password.                          | 4              |
| Cevices                    |                   | URL: https://c013.exhotectout.com/ |                |
| - To Cameras               |                   |                                    |                |
| Microphones                |                   |                                    |                |
| - 🔮 Speakers               |                   | The Press                          |                |
| - 🐨 Metadata               |                   | Use headon                         |                |
| do Input                   |                   | Pestrict Access                    |                |
| - Output                   | 1                 |                                    |                |
| Ciert .                    | 1                 | Distantiation                      |                |
| - 🔄 Mew Groups             | 1                 | Operation                          |                |
| Desk Client Profiles       | 1                 |                                    |                |
| - Matrix                   |                   |                                    |                |
| Rules and Events           |                   |                                    |                |
| - Rules                    | 1                 |                                    |                |
| Time Profiles              | 1                 | Basic Users Other Users            |                |
| - Notification Profiles    |                   | C CANY WIN                         |                |
| - Voer-defined Events      |                   |                                    |                |
| - C Analytics Events       |                   |                                    |                |
| - Ceneric Events           |                   |                                    |                |
| a Webhooks                 |                   |                                    |                |
| Security                   |                   |                                    |                |
| Roles                      |                   |                                    |                |
| - R Basic Users            |                   |                                    |                |
| System Dashboard           |                   |                                    |                |
| Current Tasks              |                   |                                    |                |
| G System Monitor           |                   |                                    |                |
| System Monitor Thresholds  |                   |                                    |                |
| Configuration Reports      | 1                 |                                    |                |
| Server Logs                | 1                 |                                    |                |
| Metadata Use               | 1                 |                                    |                |
| Metadata Search            | 1                 |                                    |                |
| E Access Control           | 1                 |                                    |                |
| Transact                   | 1                 |                                    |                |
| -IT Transaction sources    | 1                 |                                    |                |
| Transaction definitions    | 1                 |                                    |                |
| MOBOTIX HUB Configuration  | 1                 |                                    |                |
| Q. Economic Search Editors | 1                 |                                    |                |
| -H. Device Conference      | 1                 |                                    |                |
| MODOTIX Claud              | 1                 |                                    |                |
| A MOROTIX SMC              | 1                 |                                    |                |
| MODOTO Thermal Graphs      | 1                 |                                    |                |
| Allowed                    | 1                 |                                    |                |
| C. MATTE                   | 1                 |                                    |                |
| AD MER PLANA               |                   |                                    |                |

# Milestone XProtect Smart Client Setup - Adding Cloud Cameras from a Cloud Sub

**Account** First, select the Cloud Sub Account. In this case, the sub account created in the Milestone XProtect Management Client is labelled "Demo 1".

In the next drop-down field, the cameras created in the sub account appear for selection. (The drop-down field can be empty if no cameras have been added to the cloud sub account yet - this must be done in the cloud first).

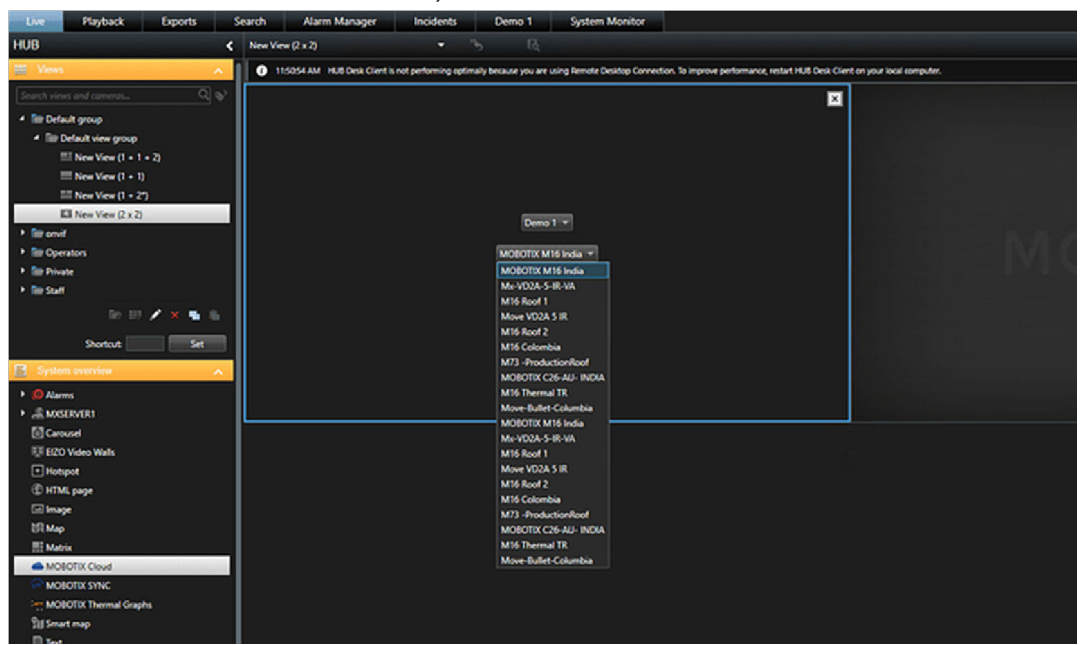

Example if no cameras have been added to the sub account yet:

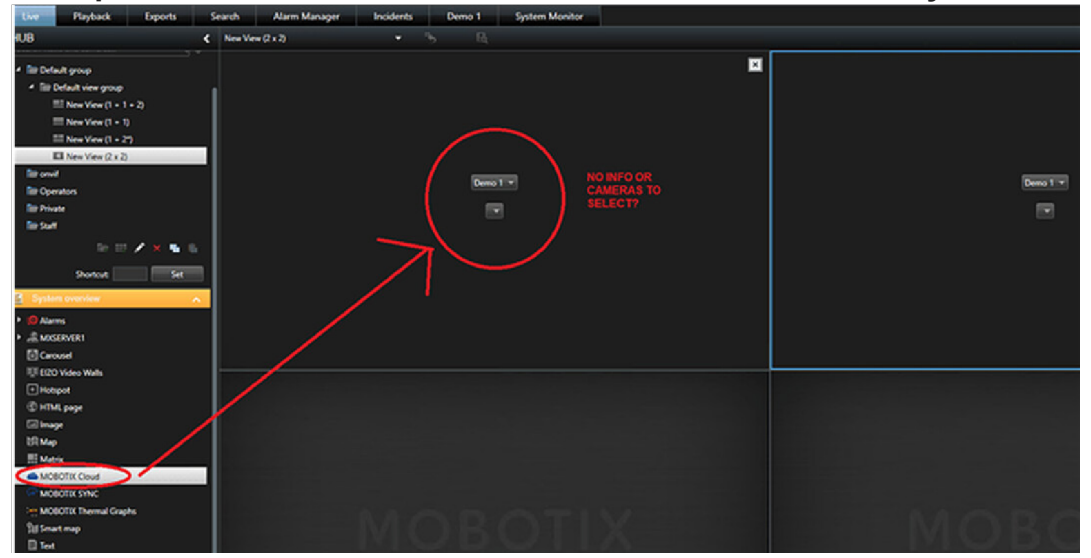